Kahoot Link:

https://kahoot.it/challenge/01473229?challenge-id=5c46a16d-d499-4e70-a58f-49ed089ae9b6 1608034795193

## Wie spiele ich das Quiz?

- 1. Klicke auf den Link oder kopiere ihn in einen neuen Browser/Tab. <u>https://kahoot.it/challenge/01473229?challenge-id=5c46a16d-d499-4e70-a58f-49ed089ae9b6\_1608034795193</u>
- Es erscheint eine Seite, auf der "Your nickname is…" steht → klicke auf "sign" und dir wird ein Name zugeordnet. Wenn er dir nicht gefällt, kannst du noch einmal klicken.
- 3. Wenn dir der Name gefällt, klicke auf "Ok, go!".
- 4. Das Quiz beginnt. Du hast immer 60 Sekunden Zeit, die Frage zu beantworten. Klicke auf die Antwort, die dir richtig erscheint. Je schneller du **richtig** antwortest, desto mehr Punkte kannst du erreichen.
- 5. Dir wird nun angezeigt, ob du richtig lagst. Die richtige Antwort ist grün unterlegt.
- 6. Wenn du die Frage beantwortet hast, klicke oben rechts auf "next".
- 7. Nun wird dir der Spielstand angezeigt. Um zur nächsten Frage zu gelangen, klicke wieder auf "**next**".
- 8. Wenn du alle Fragen beantwortet hast, wird dir der Endstand angezeigt. Du kannst dir den Link zu dieser Seite kopieren und speichern ("**copy link**") und ein paar Tage später noch einmal nachschauen, welchen Platz du erreicht hast.

## Have fun!!!